# Integrated VPN (ivpn) Gateway VPN Client Setup Guide

### Section I: VPN Client Installation

 Use a web browser to navigate to the VPN Gateway webpage "https://ivpn.cityu.edu.hk". Enter your EID and AD User Account password.

|                                            | 🗎 ivpn.cityu.edu.hk          | ¢                  | Ô Ø + |
|--------------------------------------------|------------------------------|--------------------|-------|
| CityU<br>Figure 7.9<br>Cythuestydfurg Kang | VPN Connection               | DN<br>vices Centre |       |
| Username                                   | EID                          |                    |       |
| Password                                   | •••••                        | •                  |       |
|                                            | LOG IN                       |                    |       |
| 0                                          |                              |                    |       |
| (?)                                        | Need help?                   |                    |       |
| e                                          | +852 3442-8340               |                    |       |
|                                            | csc.servicedesk@cityu.edu.hk |                    |       |
| 9                                          | Microsoft Teams              |                    |       |

2. Select the "Download Mac 32/64 bit GlobalProtect agent" to start download.

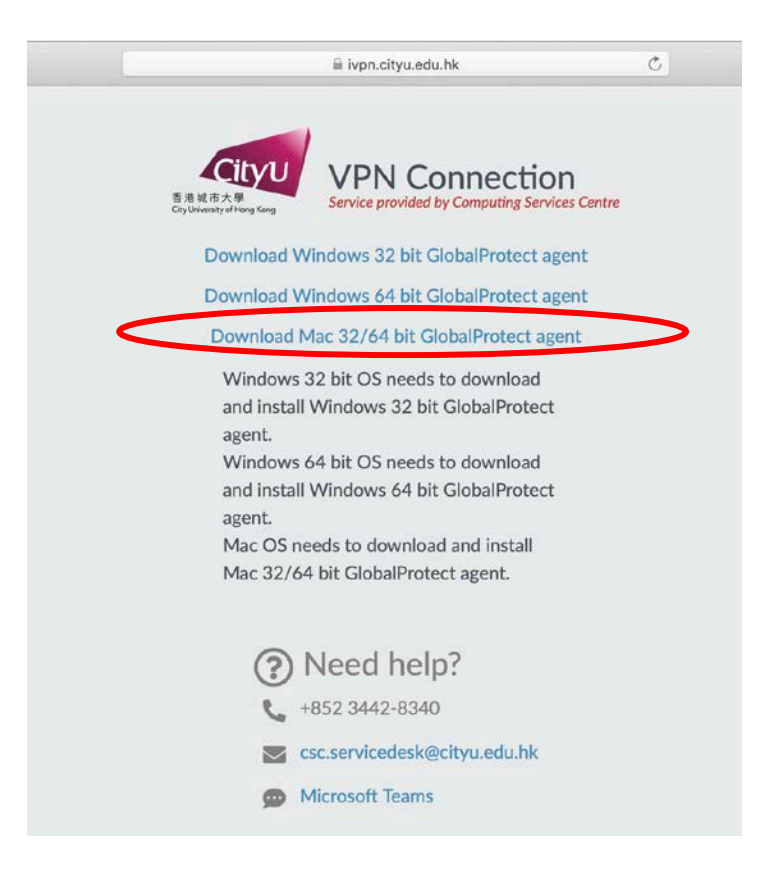

3. Open the desired installation file.

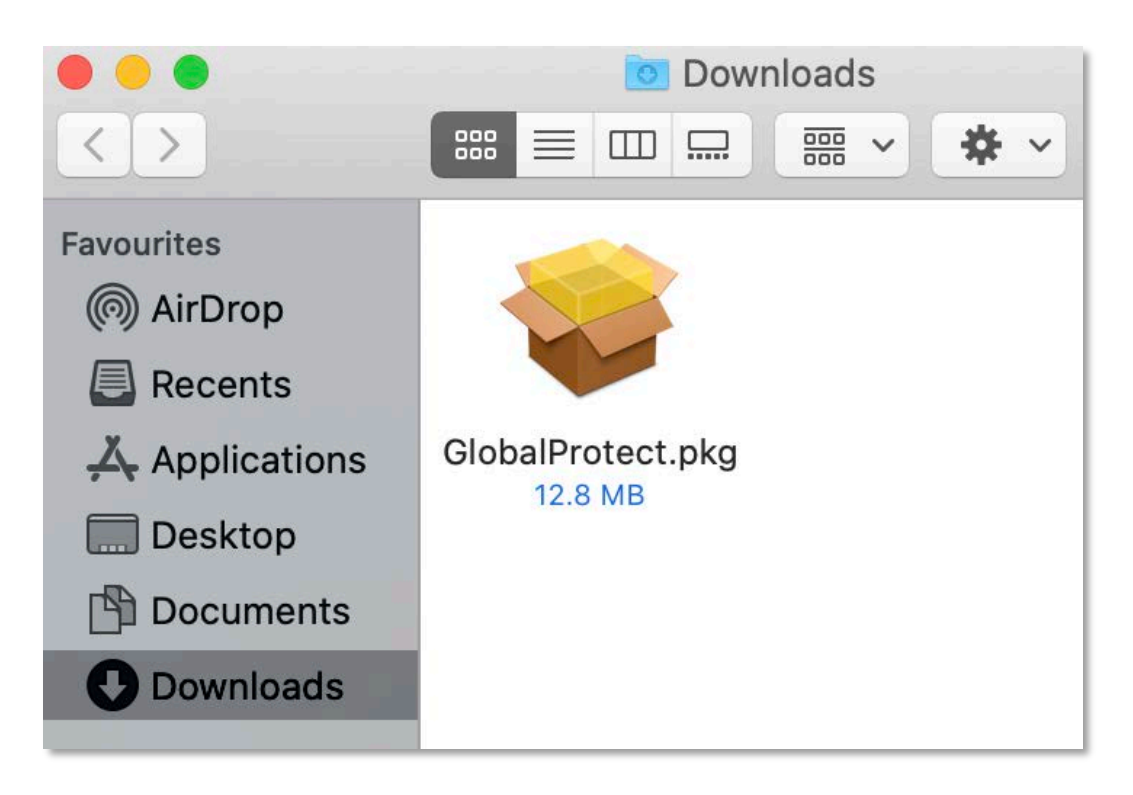

### 4. Click "Continue"

|                                                                                                    | 😺 Install GlobalProtect                                                  |  |
|----------------------------------------------------------------------------------------------------|--------------------------------------------------------------------------|--|
|                                                                                                    | Welcome to the GlobalProtect Installer                                   |  |
| <ul> <li>Introduction</li> <li>Destination Select</li> <li>Installation Type</li> <li>Installation</li> <li>Summary</li> </ul> | You will be guided through the steps necessary to install this software. |  |
|                                                                                                    |                                                                          |  |
|                                                                                                    | Go Back Continue                                                         |  |

5. Accept the default settings ("GlobalProtect" selected), click "Continue"

|                                        | 💝 Install GlobalProtect          |              |          |
|----------------------------------------|----------------------------------|--------------|----------|
|                                        | Custom Install on "Macintosh HD" |              |          |
|                                        | Package Name                     | Action       | Size     |
| Introduction                           | 🗹 GlobalProtect                  | Install      | 30.4 MB  |
| <ul> <li>Destination Select</li> </ul> | Uninstall GlobalProtect          | Skip         | Zero KB  |
| Installation Type                      |                                  |              |          |
| <ul> <li>Installation</li> </ul>       |                                  |              |          |
| <ul> <li>Summary</li> </ul>            |                                  |              |          |
|                                        |                                  |              |          |
|                                        |                                  |              |          |
|                                        |                                  |              |          |
|                                        |                                  |              |          |
|                                        | Space Required: 30.4 MB          | Remaining: 4 | 26.49 GB |
|                                        |                                  |              |          |
|                                        |                                  |              |          |
|                                        |                                  |              |          |
|                                        |                                  |              |          |
|                                        |                                  | Go Back      | Continue |

6. Click "Install"

|                                                                                                    | 😺 Install GlobalProtect                                                                                                    |  |
|----------------------------------------------------------------------------------------------------|----------------------------------------------------------------------------------------------------|--|
|                                                                                                    | Standard Install on "Macintosh HD"                                                                                                    |  |
| <ul> <li>Introduction</li> <li>Destination Select</li> <li>Installation Type</li> <li>Installation</li> <li>Summary</li> </ul> | This will take 30.4 MB of space on your computer.<br>Click Install to perform a standard installation of this software<br>on the disk "Macintosh HD". |  |
|                                                                                                    | Go Back Install                                                                                                    |  |

7. Input "Username" and "Password" of *your Mac device* when prompted. Then click "Install Software" to continue

|                                                                                                    | 😻 Install GlobalProtect                                                                                                    |  |
|----------------------------------------------------------------------------------------------------|----------------------------------------------------------------------------------------------------|--|
|                                                                                                    | Installing GlobalProtect                                                                                                    |  |
| <ul><li>Introduction</li><li>Destination Select</li><li>Installation Type</li></ul>                                            |                                                                                                    |  |
| Installat                                                                                                    |                                                                                                    |  |
| • summar                                                                                                    | Installer is trying to install new software.                                                                                                    |  |
|                                                                                                    | Enter your password to allow this.                                                                                                    |  |
|                                                                                                    | Username: user                                                                                                    |  |
|                                                                                                    | Password:                                                                                                    |  |
|                                                                                                    | Cancel Install Software                                                                                                    |  |
|                                                                                                    |                                                                                                    |  |
|                                                                                                    | Go Back Continue                                                                                                    |  |
|                                                                                                    |                                                                                                    |  |
|                                                                                                    | 💗 Install GlobalProtect                                                                                                    |  |
|                                                                                                    | Install GlobalProtect                                                                                                    |  |
| <ul> <li>Introduction</li> </ul>                                                                                               | Install GlobalProtect Installing GlobalProtect                                                                                                    |  |
| <ul><li>Introduction</li><li>Destination Select</li></ul>                                                                      | Install GlobalProtect Installing GlobalProtect                                                                                                    |  |
| <ul> <li>Introduction</li> <li>Destination Select</li> <li>Installation Type</li> </ul>                                        | Install GlobalProtect Installing GlobalProtect                                                                                                    |  |
| <ul> <li>Introduction</li> <li>Destination Select</li> <li>Installation Type</li> <li>Installation</li> </ul>                  | Install GlobalProtect Installing GlobalProtect Preparing for installation                                                                                                    |  |
| <ul> <li>Introduction</li> <li>Destination Select</li> <li>Installation Type</li> <li>Installation</li> <li>Summary</li> </ul> | Second Second Se |  |
| <ul> <li>Introduction</li> <li>Destination Select</li> <li>Installation Type</li> <li>Installation</li> <li>Summary</li> </ul> | Installing GlobalProtect Preparing for installation                                                                                                    |  |
| <ul> <li>Introduction</li> <li>Destination Select</li> <li>Installation Type</li> <li>Installation</li> <li>Summary</li> </ul> | Install GlobalProtect  Installing GlobalProtect  Preparing for installation                                                                                                    |  |
| <ul> <li>Introduction</li> <li>Destination Select</li> <li>Installation Type</li> <li>Installation</li> <li>Summary</li> </ul> | Install GlobalProtect  Installing GlobalProtect  Preparing for installation                                                                                                    |  |
| <ul> <li>Introduction</li> <li>Destination Select</li> <li>Installation Type</li> <li>Installation</li> <li>Summary</li> </ul> | Install GlobalProtect  Installing GlobalProtect                                                                                                    |  |
| <ul> <li>Introduction</li> <li>Destination Select</li> <li>Installation Type</li> <li>Installation</li> <li>Summary</li> </ul> | Install GlobalProtect  Installing GlobalProtect                                                                                                    |  |
| <ul> <li>Introduction</li> <li>Destination Select</li> <li>Installation Type</li> <li>Installation</li> <li>Summary</li> </ul> | Install GlobalProtect  Installing GlobalProtect                                                                                                    |  |

8. Click "Close" to complete the VPN client installation when screen below appears

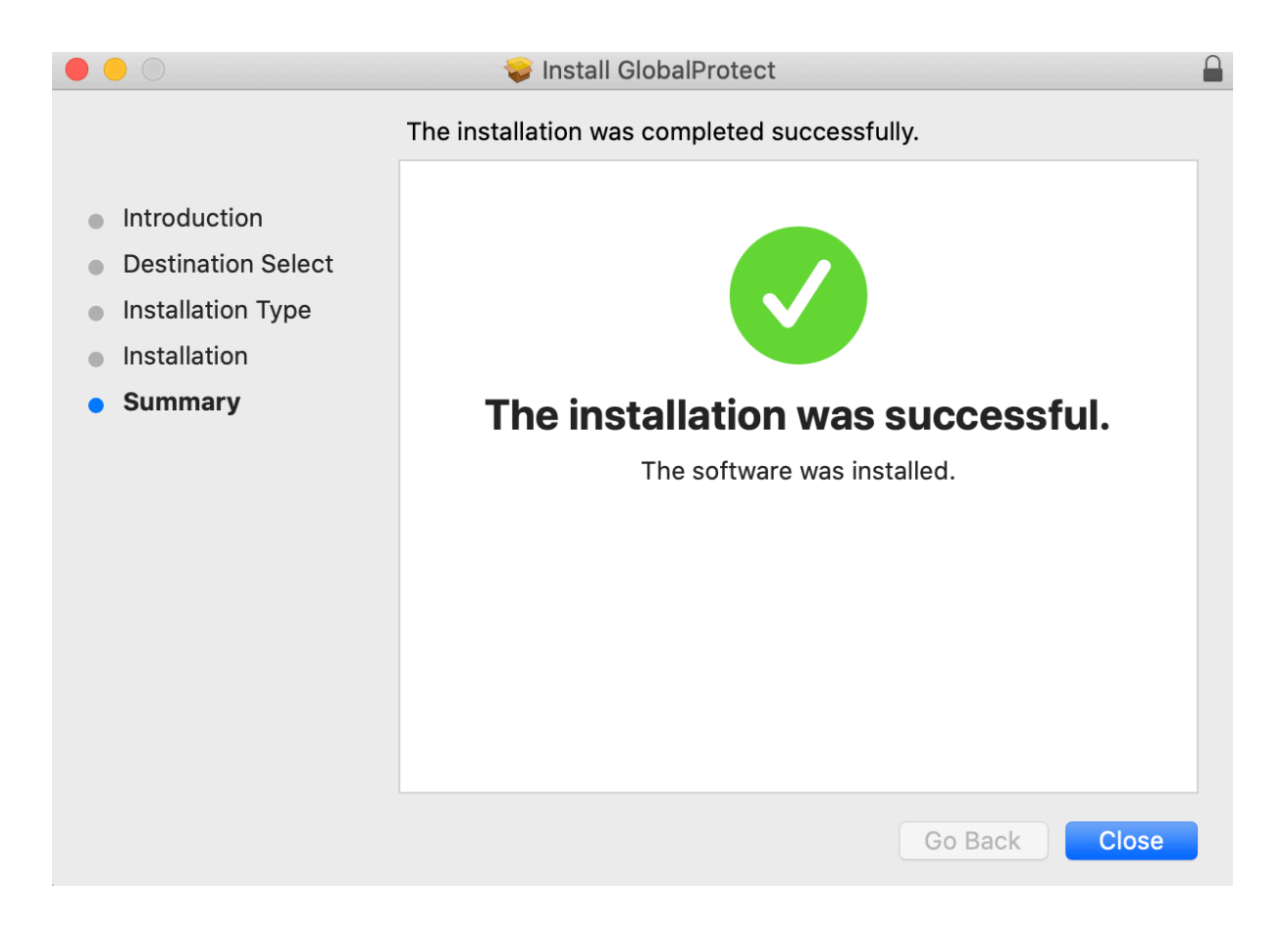

#### Error handling during installation

If screen "System Extension Blocked" shown during installation, click "OK" (Please seek this step if screen below does not show during installation)

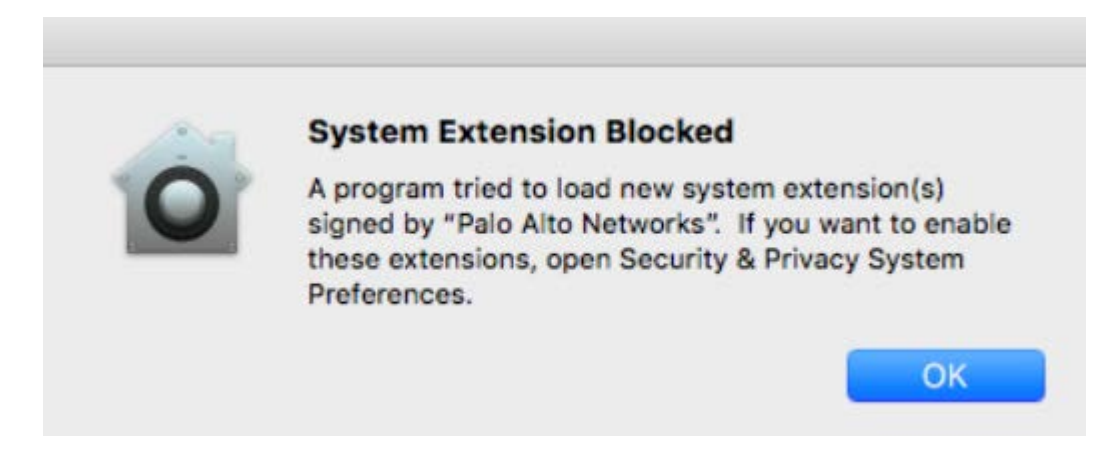

Please open "System preference", select "Security & Privacy".

In the "General" tab, there will be message "System software from developer "Palo Alto Networks" was blocked from loading.".

Click "Allow" to grant the GlobalProtect from loading.

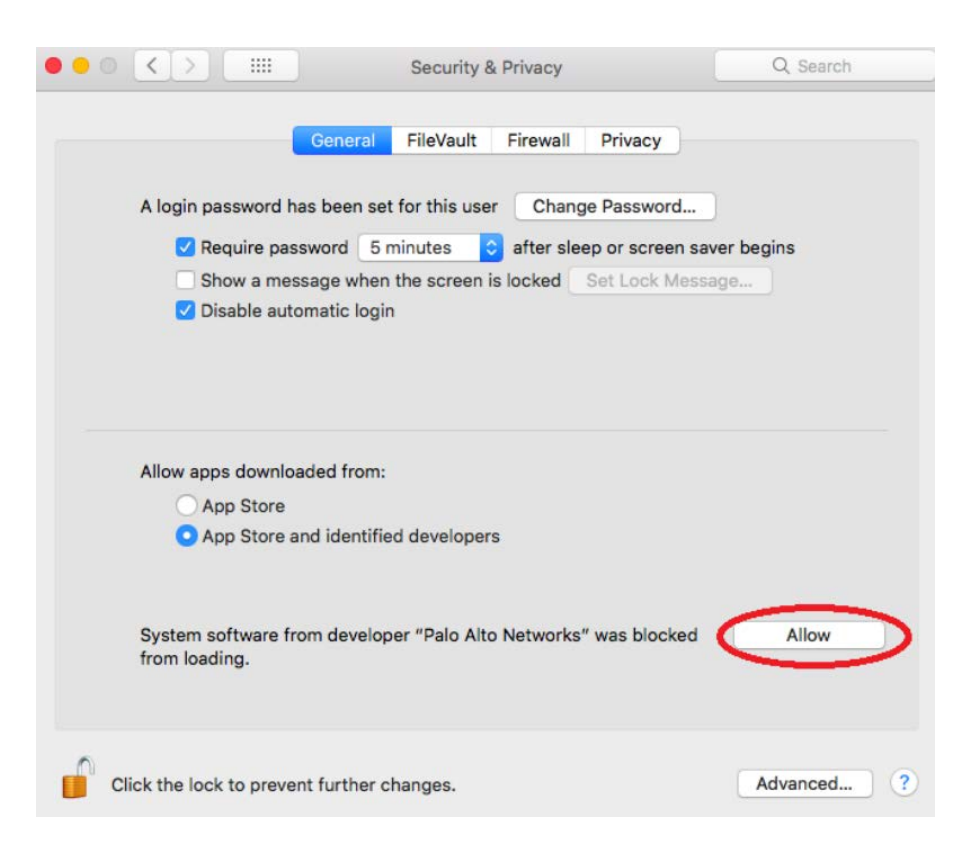

**Caution**: If the above actions have not performed, the GlobalProtect agent installation will be hang and keep loading.

### Section II: Setup VPN Portal Address

1. Enter the portal address "**ivpn.cityu.edu.hk**" in the field as shown below and click "Connect" to connect to the VPN server.

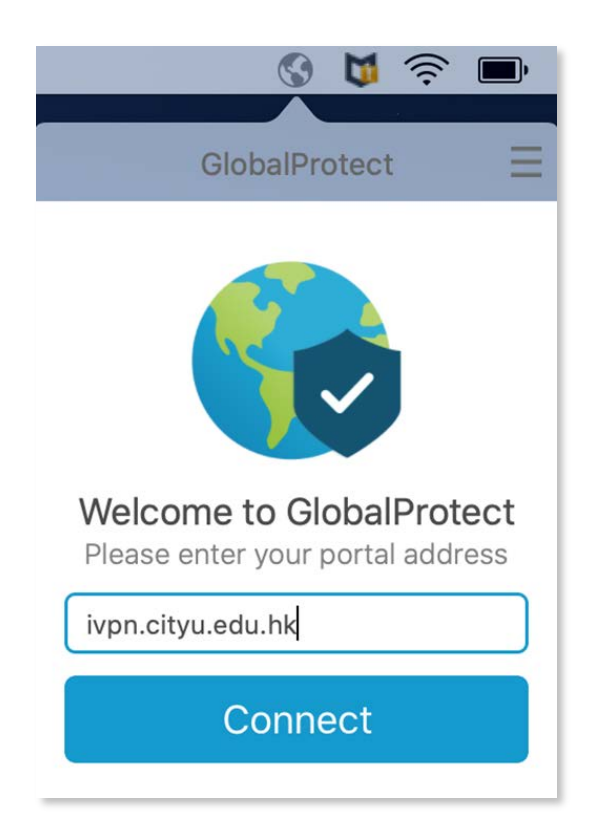

2. Then enter your EID and AD User Account password and click "Sign In".

| 🚱 🔰 🤶 🖿                   |
|---------------------------|
| GlobalProtect             |
| Sign In                   |
| Enter login credentials   |
| Portal: ivpn.cityu.edu.hk |
| EID                       |
| •••••                     |
| Sign In                   |
| Cancel                    |

3. Below icon will be shown and the connection status will change to "Connected" upon successful logon.

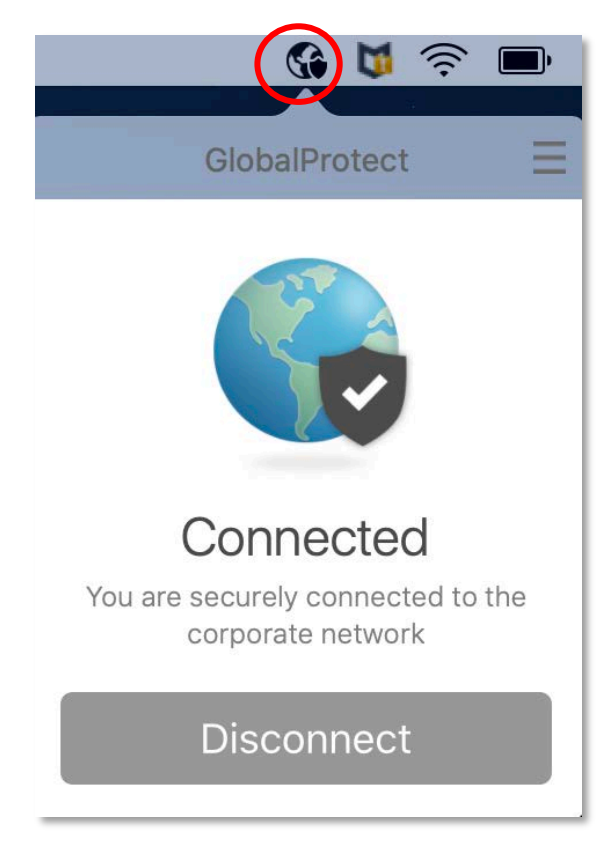

4. To terminate the VPN session, click "Disconnect" from the GlobalProtect menu.

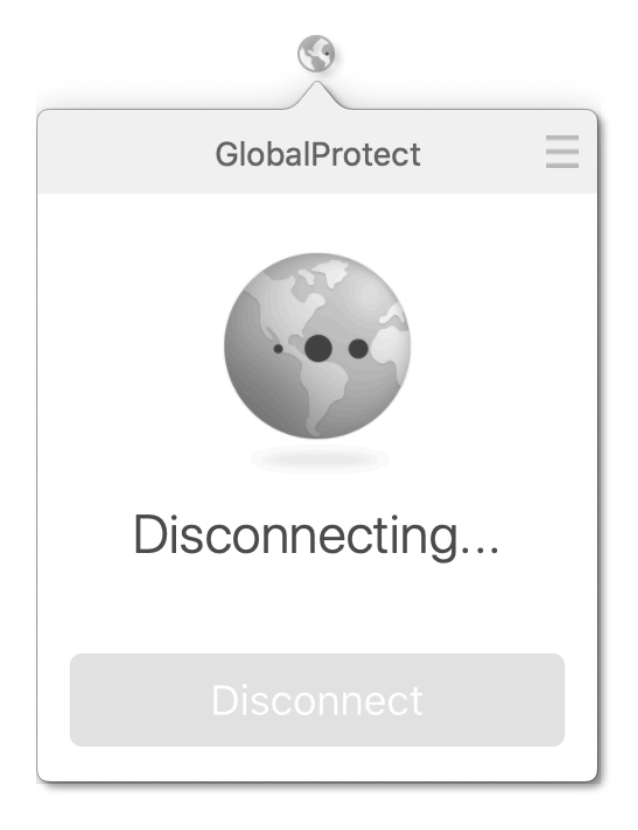

## Section III: Making VPN Connection

1. To connect, netvigate the system tray area and click on the GlobalProtect icon:

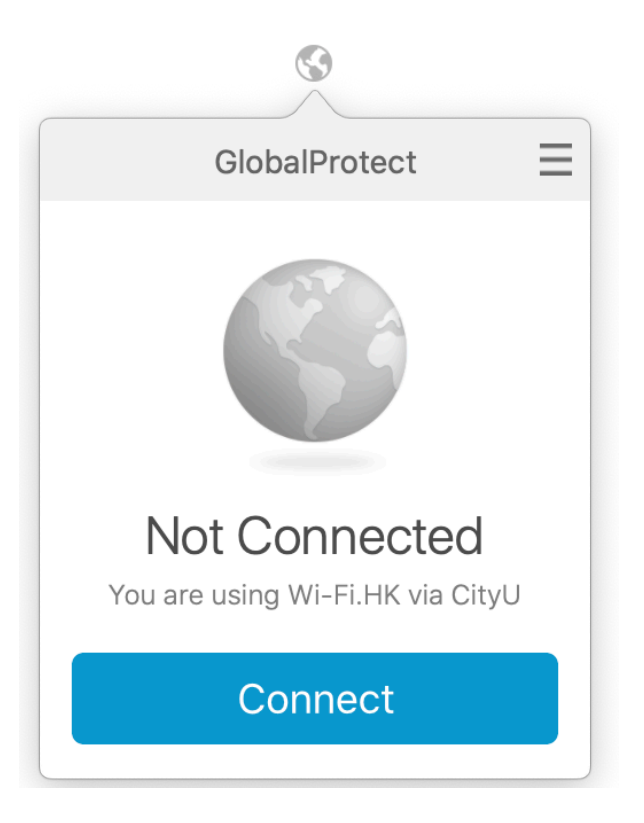

2. Click "Connect" from the GlobalProtect menu to make VPN connection:

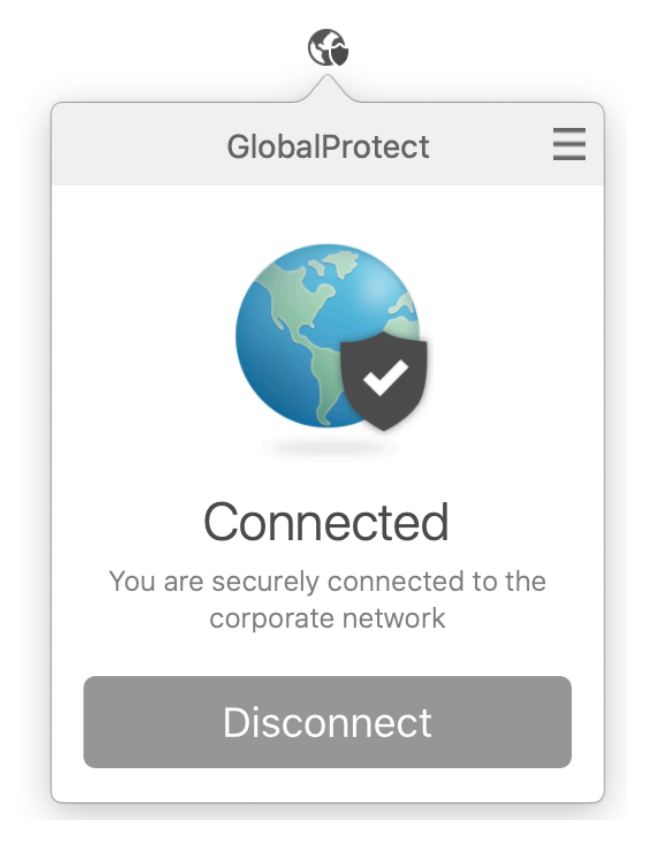

### Section IV: Amend connection parameters

1. To amend connection parameters such as username and password, you can call up the

GlobalProtect client, point mouse cursor to , then hit the mouse and click -> "Settings":

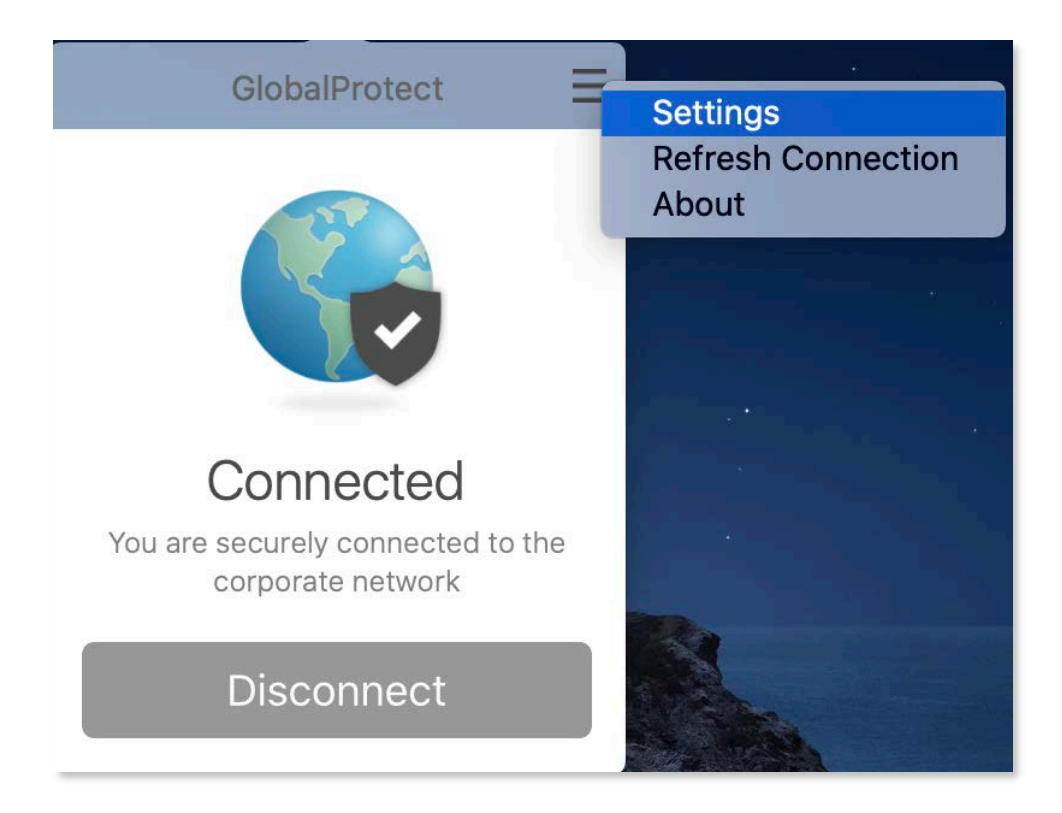

2. Click "Sign Out"

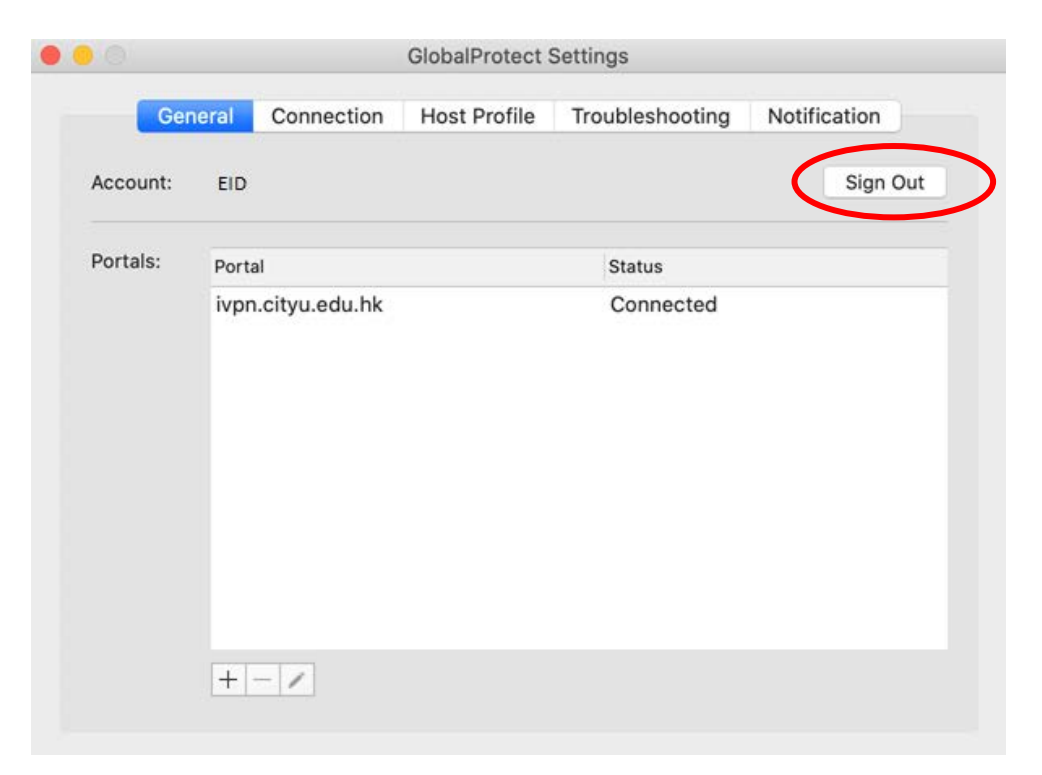

3. Click "Yes" to logout and clear saved credentials

| Global                             | Protect                                   |                                   |                                    |
|------------------------------------|-------------------------------------------|-----------------------------------|------------------------------------|
| This acti<br>saved cro<br>continue | on will disconne<br>edentials from G<br>? | ct GlobalProte<br>IobalProtect. [ | ct and clear the<br>Do you want to |

4. "Account" information has been cleared. Then close the dialog box.

|          |        |                | GlobalProtect S | Settir | ngs          |              |  |
|----------|--------|----------------|-----------------|--------|--------------|--------------|--|
| Ge       | eneral | Connection     | Host Profile    | Tro    | ubleshooting | Notification |  |
| Account: |        |                |                 |        |              |              |  |
| Portals: | Porta  | al             |                 |        | Status       |              |  |
|          | ivpr   | n.cityu.edu.hk |                 |        |              |              |  |
|          |        |                |                 |        |              |              |  |
|          |        |                |                 |        |              |              |  |
|          |        |                |                 |        |              |              |  |
|          |        |                |                 |        |              |              |  |
|          |        |                |                 |        |              |              |  |
|          | +      | - /            |                 |        |              |              |  |

5. Call up menu by clicking the icon again and select "Connect". The credentials dialog box will show again, you can change username or password here. Then click "Sign In".

| 💮 🔰 🔶 🖿                            |
|------------------------------------|
| GlobalProtect                      |
| Sign In<br>Enter login credentials |
| Portal: ivpn.cityu.edu.hk          |
| EID                                |
| ••••••                             |
| Sign In                            |
| Cancel                             |

6. The icon will be shown and the connection status will change to "Connected" upon successful logon.

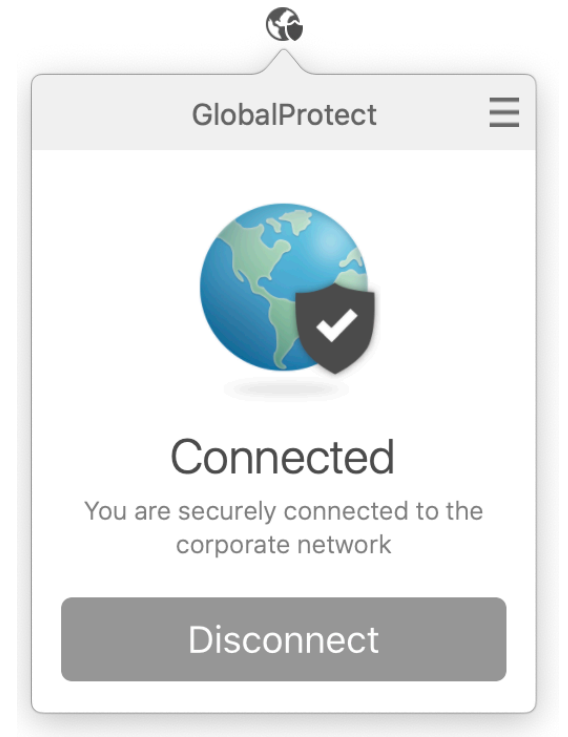